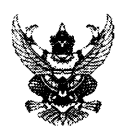

### บันทึกข้อความ

ส่วนราชการ สำนักบริหารกลาง กลุ่มบริหารทรัพยากรบุคคล โทร. ๐ ๒๐๑๖ ๘๘๘๘ ต่อ ๙๒๑๕

ที่ กษ ocog/ อ ส่งาศ วันที่ ๆ ไปมถุนายน ๒๕๖๓

- **เรื่อง** ขอความร่วมมือจัดเก็บข้อมูลส่วนบุคคล (ลายมือชื่ออิเล็กทรอนิกส์) ในโปรแกรมระบบสารสนเทศ ทรัพยากรบุคคลระดับกรม (DPIS)
- เรียน ผู้อำนวยการสำนักงานตรวจบัญชีสหกรณ์ที่ ๑ ๑๐ ผู้อำนวยการกองกำกับการสอบบัญชีสหกรณ์ ผู้อำนวยการสำนักงานตรวจบัญชีสหกรณ์กรุงเทพมหานคร และหัวหน้าสำนักงานตรวจบัญชีสหกรณ์ทุกจังหวัด

ด้วยสำนักบริหารกลาง โดยกลุ่มบริหารทรัพยากรบุคคล จะดำเนินการจัดเก็บข้อมูลส่วนบุคคล ในโปรแกรมระบบสารสนเทศทรัพยากรบุคคลระดับกรม (DPIS) เพื่อเตรียมความพร้อมสำหรับการใช้ระบบ การยื่นการลาในรูปแบบใบลาอิเล็กทรอนิกส์ โดยมีลายมือชื่ออิเล็กทรอนิกส์ของผู้ยื่นใบลา/ผู้ตรวจสอบ/ ผู้บังคับบัญชาระดับต้น (หัวหน้าฝ่าย/หัวหน้ากลุ่ม (สตท.๑-๑๐)/หัวหน้างาน/หัวหน้าสายสอบบัญชี (สตส.))/ ผู้อนุมัติ/อนุญาต (ผู้อำนวยการสำนักงาน/ผู้อำนวยการกอง/หัวหน้าสำนักงาน) ปรากฏในใบลาอิเล็กทรอนิกส์ อย่างถูกต้องครบถ้วนสมบูรณ์ ซึ่งจะเริ่มใช้งานตั้งแต่วันที่ ๑ กรกฎาคม ๒๕๖๓ เป็นต้นไป

สำนักบริหารกลาง จึงขอความร่วมมือมายังท่านและบุคลากรในสังกัด (ข้าราชการ พนักงาน ราชการ ลูกจ้างประจำ) ดำเนินการเพิ่มภาพถ่ายลายมือชื่อในโปรแกรมระบบสารสนเทศทรัพยากรบุคคลระดับ กรม (DPIS) และโปรดแจ้งรายชื่อผู้ที่ได้รับมอบหมายให้ทำหน้าที่ตรวจสอบการลาของหน่วยงาน (ข้าราชการ/ พนักงานราชการ) เพื่อการกำหนดสิทธิการเข้าใช้งานต่อไป พร้อมนี้ได้แนบ ๑) ขั้นตอนการเพิ่มภาพถ่าย/ลายเซ็น ๒) แบบฟอร์มการแจ้งรายชื่อ มาด้วยแล้ว ทั้งนี้ ตั้งแต่บัดนี้จนถึงวันที่ ๒๓ มิถุนายน ๒๕๖๓

จึงเรียนมาเพื่อโปรดทราบและดำเนินการต่อไป

Jess g

(นางสาวลิริวรรณ คูหาสวัสดิ์) ผู้อำนวยการสำนักบริหารกลาง

# การเพิ่มภาพถ่ายลายมือชื่ออิเล็กทรอนิกส์ ในระบบสารสนเทศทรัพยากรบุคคลระดับกรม (DPIS) ของกรมตรวจบัญชีสหกรณ์

กลุ่มบริหารทรัพยากรบุคคล สำนักบริหารกลาง กรมตรวจบัญชีสหกรณ์ 15 มิถุนายน 2563 การเพิ่มภาพถ่ายลายมือชื่ออิเล็กทรอนิกส์ แบ่งเป็น 2 ขั้นตอน ดังนี้ 1. การเตรียมภาพถ่ายลายมือชื่ออิเล็กทรอนิกส์ 2. การเพิ่มภาพถ่ายลายมือชื่ออิเล็กทรอนิกส์ ในระบบ DPIS

- 1. การเตรียมภาพถ่ายลายมือชื่ออิเล็กทรอนิกส์ ดังนี้
  - 1) ลงลายมือชื่อของตนเอง ในกระดาษ A4
  - 2) สแกนลายมือชื่อ (สกุลไฟล์ควรเป็น JPEG หรือ PNG)
  - 3) ใช้โปรแกรมสำเร็จรูปตัดเฉพาะลายมือชื่อ (ขนาดไม่เกิน 600 x 210 (Ш x H pixels))
  - เตรียมไฟล์ภาพถ่ายเพื่อเพิ่มในโปรมแกรมระบบสารสนเทศทรัพยากรบุคคลระดับกรม (DPIS)

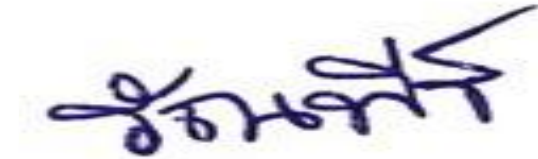

ตัวอย่างลายมือชื่ออิเล็กทรอนิกส์

### การเพิ่มภาพถ่ายลายมือชื่ออิเล็กทรอนิกส์ โปรแกรมระบบสารสนเทศทรัพยากร บุคคลระดับกรม (DPIS)

Release 5.2.1.40

<u>โปรแกรมระบบสารสนเทศกรัพยากรบุคคลระดับกรม</u> Departmental Personnel Information System (DPIS) กรมตรวจบัญชีสหกรณ์ ©ลิชสิทธิ์ชองสำนักงานคณะกรรมการขำราชก Date : 10/05/2563 19:54:43

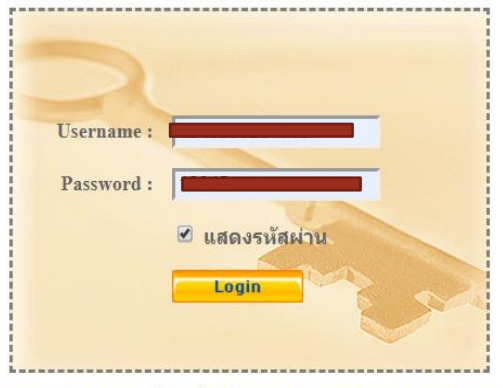

DPIS เว็บไซต์นี้ใช้งานได้ดีกับ Internet Explorer 10.0 ขึ้นไป หรือ Google Chrome และความละเอียดจอภาพ 1024 x 768 px

### Login โปรแกรมระบบสารสนเทศทรัพยากรบุคคลระดับกรม (DPIS)

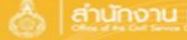

สานักงาน ก.พ. โปรแกรมระบบสารสนเทศกรัพยากรบุคคลระดับกรม Departmental Personnel Information System (DPIS)

[สำนักบริหารกลาง] - *นาย รัณพีร์ หิรัณย์ธนาภักดี* 

©ลิขสิทธิ์ของส่านักงานคณะกรรมการข<sup>้</sup>าราชกา SIDOLL

#### ้หน้าแรก ข้อมูลบุคคล 🕆 รายงาน 👻 ระบบบันทึกเวลา 🎽 การประเมินผล 🛩 เปลี่ยนรหัสผ่าน ออกจากระบบ

® Release 5.2.1.40 ....

**1** online ? Date : 10/05/2563 20:13:28

| รายละเอียดข้าราชการ/ลูกจ           | ว้างประจำ                |                                   |                                |                           |  |
|------------------------------------|--------------------------|-----------------------------------|--------------------------------|---------------------------|--|
| ข้อมูลบุคคล                        | ® ข้อมูลบุคคล > ดูข้อมูล |                                   |                                |                           |  |
| ข้อมูล <mark>ทั่วไป</mark>         |                          |                                   |                                |                           |  |
| <mark>การดำรงตำแหน่ง</mark>        | ข้อมูลบุคลากร            |                                   |                                |                           |  |
| เงิน                               |                          | ชื่อ : เ                          |                                |                           |  |
| การศึกษา                           |                          | วันเดือนปีเกิด : :                |                                |                           |  |
| การอบรม/ดูงาน/สัมมนา               |                          | ประเภทและระดับตำแหน่ง :           |                                |                           |  |
| ความเชี่ยวชาญพิเศษ                 |                          | วันที่บรรจุเข้ารับราชการ :        | <b>^</b>                       |                           |  |
| การลา <mark>ศึกษา</mark> ต่อ       |                          | วันครบเกษียณอายุราชการ : :        | ข้อแอส่วง                      |                           |  |
| การลา                              | 4                        | วันที่เกษียณอายุราชการ : (        | រ ព្រស់ខ្លួត ខា                | ๛บุฅฅล                    |  |
| สรุปวันลาสะสม                      |                          | วันที่เข้าสู่ระดับปัจจุบัน :      | U U                            |                           |  |
| วินัย                              | วุฒิการศึกษา             | o do r                            |                                |                           |  |
| ราชการพิเศษ                        |                          | 2ុណីហី វៃវាបទទម្ : ។              |                                |                           |  |
| ความ <mark>ดีความช</mark> ่อบ      |                          | วุฒเนตาแหนงบจจุบน : 1             |                                |                           |  |
| การสมรส                            | กรอบศาแหน่ง              | รู้ เหล่ายรู้ ประสุทาง            |                                |                           |  |
| การเปลี่ยนแปลงชื่อ-สกุล            |                          | เลขที่ตำแหน่ง : 0000003 ตำแห      | น่ง : นักทรัพยากรบดคล สายงาน : |                           |  |
| เครื่องราชอิสริยาภรณ์              |                          | ช่วงระดับดำแหน่ง : กลุ่มงานบริหาร |                                | สถานะการดำรงดำแหน่ง :     |  |
| <mark>เวลาทวีค</mark> ูณ           |                          | สังกัด : กลุ่มบริหารทรัพ          | ยากรบุคคล สำนักบริหารกลาง      | วันที่ครองเลขที่ดำแหน่ง : |  |
| รอบการมาปฏิบัติราชการ              | ค่าตอบแทนอื่น ๆ          |                                   |                                |                           |  |
| ลงเวลาปฏิบัติราชการ                |                          | เงินตอบแทนบุคคล :                 |                                |                           |  |
| <mark>ค</mark> ะแนนผลการประเมิน    |                          | เงินประจำตำแหน่ง :                |                                |                           |  |
| รักษ <mark>าราชการ/มอบหม</mark> าย |                          | รวมเป็นเงิน : บาท                 |                                |                           |  |
| ุ <mark>ภา</mark> พถ่าย/ลายเซ็น    |                          |                                   |                                |                           |  |
| พ้นจากส่วนราชการ                   |                          |                                   |                                |                           |  |

### 1) START คลิกที่แถบ "ภาพถ่าย/ลายมือชื่อ"

| รายละเอียดข้าราชการ/    | /ลูกจ้างประจำ                               |
|-------------------------|---------------------------------------------|
| ข้อมูลบุคคล             | ® ข้อมูลประวัติรูปภาพ                       |
| ข้อมูลทั่วไป            |                                             |
| การดำรงตำแหน่ง          | ชื่อ-สกุล :                                 |
| เงิน                    |                                             |
| สลิปเงินเดือน           | คลิกเพื่อเพิ่มข้อมูล                        |
| หักภาษี ณ ที่จ่าย       | พยุญกัวของไฮชวัติรูปออพยุงั้งสั้น 0 ธายเอาร |
| การศึกษา                | พบวลที่ของะาดงิอง เอนเง                     |
| การอบรม/ดูงาน/สัมมนา    |                                             |
| ความสามารถพิเศษ         |                                             |
| ความเชี่ยวชาญพิเศษ      |                                             |
| ทายาทผู้รับผลประโยชน์   |                                             |
| การลาศึกษาต่อ           |                                             |
| การลา                   |                                             |
| สรุปวันลาสะสม           |                                             |
| วินัย                   |                                             |
| ราชการพิเศษ             |                                             |
| ความดีความชอบ           |                                             |
| การสมรส                 |                                             |
| การเปลี่ยนแปลงชื่อ-สกุล |                                             |
| เครื่องราชอิสริยาภรณ์   |                                             |
| เวลาทวีคูณ              |                                             |
| รอบการมาปฏิบัติราชการ   |                                             |
| ลงเวลาปฏิบัติราชการ     |                                             |
| คะแนนผลการประเมิน       |                                             |
| ที่อยู่                 |                                             |
| ครอบครับ                |                                             |
|                         |                                             |

| ข้อมลบคคล 🔐 ข้อมลา                    | ประวัติรปภาพ                                             |                      |                       |
|---------------------------------------|----------------------------------------------------------|----------------------|-----------------------|
| ข้อมูลทั่วไป                          |                                                          |                      |                       |
| การดำรงตำแหน่ง                        | ชื่อ-สกุล :                                              | เลขประจำตัวประชาชน : |                       |
| เงิน 3                                |                                                          |                      |                       |
| สลิปเงินเดือน คลิก                    | กเพื่อเพิ่มข้อมูล                                        |                      |                       |
| หักภาษี ณ ที่จ่าย 🛛 🛛 * ชื่อ          | อรูปภาพ : -                                              |                      |                       |
| การศึกษา                              | ปี พ.ศ. : 2563 (1)                                       |                      |                       |
| เอบรม/ดูงาน/สัมมนา ที่เส              | เก็บแฟ้ม :                                               |                      |                       |
| วามสามารถพิเศษ                        | ลำดับที่ : 1 <b>(2)</b>                                  |                      |                       |
| ามเชี่ยวชาญพิเศษ                      | สถานะ : 🗹 แสดงภาพหลัก                                    |                      |                       |
| ยาทผู้รับผลประโยชน์ <sup>ประเภเ</sup> | ทภาพถ่าย<br>: 〇 ภาพประจำตัว (ขนาดรูปควรเป็น 110x132 (W x | H pixels))           | (4)                   |
| การลาศึกษาต่อ                         |                                                          | H pixels)) (3)       | เลือกไฟล์ รัณพีร์.jpg |
| การลา                                 |                                                          |                      |                       |
| สรุปวันลาสะสม <sup>หม</sup>           | มายเหตุ :                                                |                      |                       |
| วินัย วันที่                          | İ Upload :                                               |                      |                       |
| ราชการพิเศษ                           | ก้ไขโดย :                                                | แก้ไข :              | 1                     |
| ความดีความชอบ                         |                                                          |                      | _                     |
| การสมรส                               | 4 เพิ่ม                                                  | ข้อมูล ล้างหน้าจอ    |                       |
| เปลี่ยนแปลงชื่อ-สกุร                  |                                                          |                      |                       |

3) เพิ่ม (1) ปี พ.ศ. ของภาพถ่าย
(2) ลำดับที่
(3) ประเภทภาพถ่าย "ภาพลายเซ็น"
(4) เลือกไฟล์รูป
4) คลิก "เพิ่มข้อมูล"

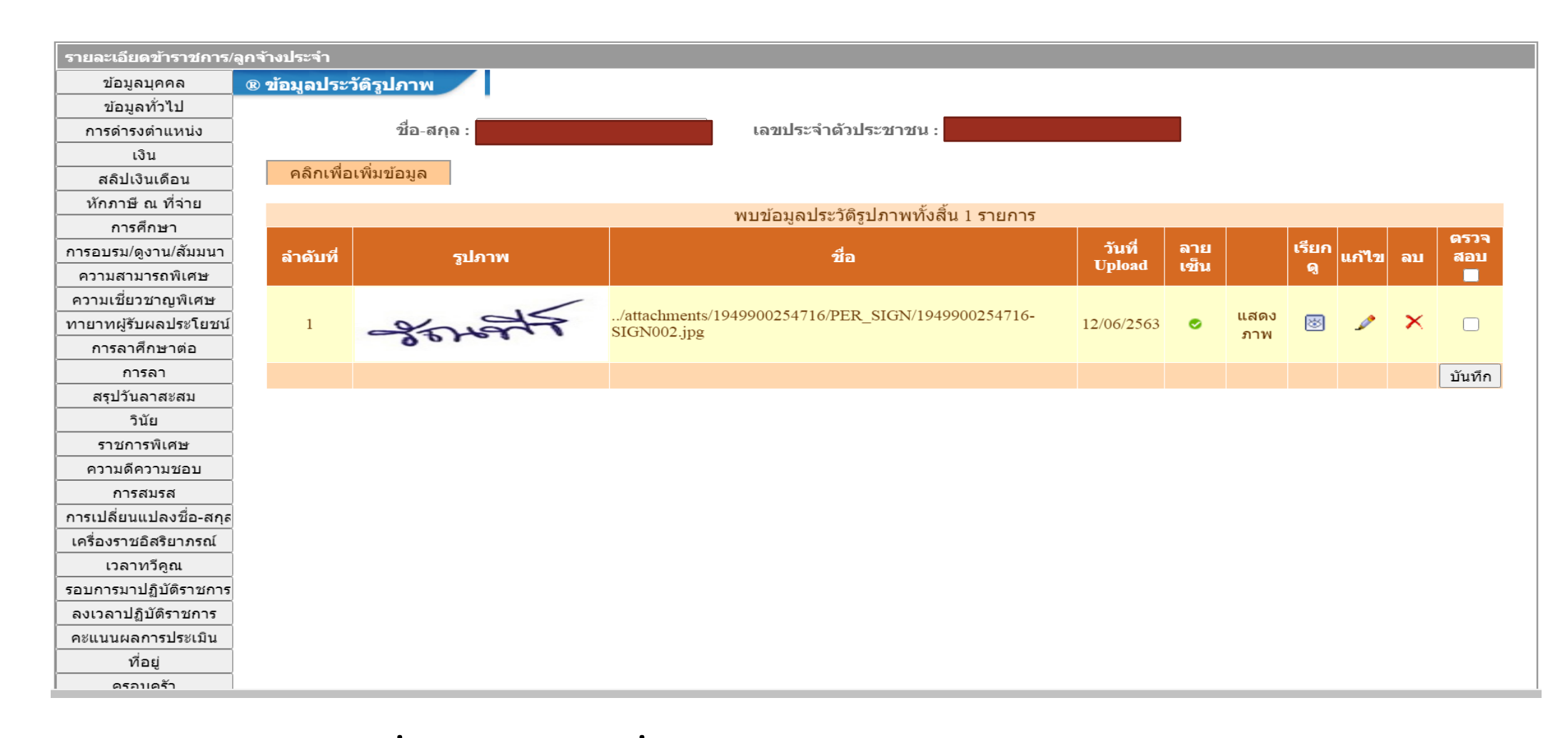

## การเพิ่มลายมือชื่ออิเล็กทรอนิกส์สำเร็จ

### แบบฟอร์มการแจ้งรายชื่อผู้ที่ได้รับมอบหมายให้ทำหน้าที่ตรวจสอบการลาของหน่วยงาน

สังกัด .....

| ชื่อ – นามสกุล | ประเภท | ตำแหน่ง | หมายเหตุ |
|----------------|--------|---------|----------|
|                |        |         |          |
|                |        |         |          |
|                |        |         |          |

(ลงชื่อ)..... ผู้บังคับบัญชาผู้มีอำนาจอนุมัติ/อนุญาต

**หมายเหตุ** ส่งทางไปรษณีย์อิเล็กทรอนิกส์ <u>recsec@cad.go.th</u> หากมีข้อสงสัย/มีปัญหาขัดข้อง โปรดติดต่อกลุ่มงานสรรหาและบรรจุแต่งตั้ง โทร. ๐ ๒๐๑๖ ๘๘๘๘ ต่อ ๔๒๑๕ (รัณพีร์)

ตัวอย่าง

| ชื่อ – นามสกุล      | ประเภท        | ตำแหน่ง            | หมายเหตุ                 |
|---------------------|---------------|--------------------|--------------------------|
| นางสาวพิมพ์ใจ สวยใส | พนักงานราชการ | นักจัดการงานทั่วไป | คำสั่งมอบหมายงาน (ถ้ามี) |
|                     |               |                    |                          |
|                     |               |                    |                          |